## คำชี้แจงการกรอกข้อมูล

## แบบสำรวจข้อมูลเพื่อเตรียมความพร้อมการจัดการศึกษานอกระบบและการศึกษาตามอัธยาศัย โดยใช้ตำบลเป็นฐาน

**ผ่านทางเว็บไซต์** http://203.147.62.101/sub\_district\_survey/index.php

- ให้สถานศึกษา (กศน.อำเภอ/เขต) แจ้ง กศน.ตำบล/กศน.แขวง เป็นผู้กรอกแบบสำรวจข้อมูล ผ่าน ทางเว็บไซต์ http://203.147.62.101/sub\_district\_survey/index.php ให้เสร็จเรียบร้อย <u>ภายในวันที่ 7 ตุลาคม 2557</u>
- สำนักงาน กศน. ปิดระบบรับข้อมูลทางเว็บไซต์ดังกล่าว <u>ในวันที่ 7 ตุลาคม 2557</u>
  <u>เวลา 21.00 น.</u>
- 3. กศน.ตำบล กรุณาศึกษาคำชี้แจงการกรอก และรายละเอียดให้ชัดเจนก่อนการกรอกข้อมูลจริง
- 4. กศน.ตำบล/แขวง ให้กรอกแบบสำรวจข้อมูลผ่านทางเว็บไซต์ดังกล่าว จำนวน 1 ครั้ง/แห่ง เท่านั้น
- รายการข้อมูลพื้นฐาน เช่น ชื่อ กศน.ตำบล , อำเภอ , จังหวัด ต้องระบุให้ชัดเจนด้วย เพื่อ ประโยชน์ในการวิเคราะห์ข้อมูลสภาพความพร้อมในการจัดการศึกษาต่อไป
- รายการข้อมูลที่ให้กรอก ส่วนใหญ่จะมี \* (เครื่องหมายดอกจันสีแดง) กำหนดไว้ ซึ่งจะบังคับให้ กรอกข้อมูล ดังนั้น หากมีช่องรายการใดไม่มีข้อมูลที่จะกรอก ให้ใส่เครื่องหมาย – แทนลงไปใน ช่อง เพื่อจะได้สามารถเลื่อนไปกรอกข้อมูลในหน้าถัดไปได้
- รายการที่ให้ระบุจำนวน ให้กรอกจำนวนเป็นตัวเลข ลงไปในช่อง แต่หากไม่มีข้อมูล ให้ใส่ เครื่องหมาย – ลงไปในช่อง แทน
- 8. การเลื่อนไปยังหน้าถัดไป ให้กดปุ่ม Continue ทุกครั้ง จนถึงหน้าสุดท้าย จึงจะกดปุ่ม Submit
- การกรอกข้อมูลแต่ละหน้า จะมีปุ่ม Back ให้กลับไปตรวจสอบและแก้ไขข้อมูลได้อีกครั้ง ก่อนการ กดปุ่ม Submit ในหน้าสุดท้าย
- แบบสำรวจออนไลน์ดังกล่าว จะมีหน้าเอกสารให้บันทึกข้อมูลทั้งหมด 7 หน้า และเมื่อกรอกข้อมูล แต่ละหน้าเสร็จเรียบร้อยแล้ว ให้เลื่อนกรอกข้อมูลไปเรื่อยๆ จนถึงหน้าสุดท้าย แล้วกดบันทึก ข้อมูลด้านล่างทุกครั้ง เพื่อให้ข้อมูลถูกบันทึกจัดเก็บไว้ในระบบ
- กรณีมีปัญหาในการใช้งานระบบออนไลน์ สามารถติดต่อสอบถามได้ที่ e-mail : sunee\_nfe@hotmail.com
- 12. แบบสำรวจออนไลน์นี้ ได้นำรายการข้อมูลทั้งหมดจากแบบสำรวจที่เป็นเอกสาร ตามสิ่งที่ส่งมา ด้วย 1 มาทำการออกแบบรายการข้อมูลสำรวจผ่านระบบออนไลน์ เพื่อเป็นการลดขั้นตอนและ เกิดความรวดเร็วในการรายงานข้อมูล